COLORADOSCHOOLOFMINES.

## QUICK START GUIDE Contract Approvals

## **Approval Requests**

Contract approvals are reviews of contracts for specific purposes (e.g. legal review). You will be requested to make an approval when you will receive an email like the following:

| From: Mines-Contracts@esmsolutions.com [mailto:Mines-Contracts@esmsolutions.com]<br>Sent: Friday, November 03, 2017 10:22 AM<br>To: contracts < <u>contracts@mines.edu</u> ><br>Subject: Contract C180150 requires your approval ID:[pf8vo/1523/237]                                                                       |
|----------------------------------------------------------------------------------------------------|
|                                                                                                    |
| Please do not respond directly to this email. Instead, if you have questions, please email Procurement/Business Operations at <u>contracts@mines.edu</u> .<br>The Contract titled: Consulting Services Agreement requires your approval as a member of the Approvers - Biz Ops/ Procurement Team. Click <u>here</u> to vie |
| Contract Title: Consulting Services Agreement                                                                                                    |
| Contract Company Name:lce Cream Fun<br>Contract Owner: Ryan McGuirk<br>Contract Start Date: November 30 2017<br>Contract Type: Professional Services - Other                                                                                                    |
|                                                                                                    |

The email will be **From** Mines-Contracts@esmsolutions.com and the **Subject** will contain the Contract number and the request to approve. The email contains basic contract information and a link to open the Mines Contract & Research System (CRS) in order for you to perform the approval.

- Do not reply to this email. It goes back to the vendor.
- Do not forward this email. Contact Biz Ops instead (see Questions below).

## **Review Contract Documents**

To get started with the reviewing and approval process, click on the "here" hyperlink in the body of the email. You will be taken to the Approval screen shown at right. You can review contract documents as appropriate. Contract documents are listed in the Approval Packet Files section (blue arrow).

## Make an Approval

As an Approver you have two options:

- 1. <u>Approve</u>: Change the Approval Status field (red arrow) to Approved. Add any Approval Notes you would like. Then click Save.
- 2. <u>Reject</u>: Change the Approval Status field (red arrow) to Rejected. When rejecting, you must provide an explanation in the Approval Notes. Then click Save.

| Save J Cancel J                                                                         | Details Template Informat                                  | tion History 🔍 🖄 🙆 🚺 | •             |                 |                 |
|-----------------------------------------------------------------------------------------|------------------------------------------------------------|----------------------|---------------|-----------------|-----------------|
| ID                                                                                      | 48                                                         | Contract ID          | 1333,         |                 |                 |
| Approval Title                                                                          | Director of Campus Events                                  |                      |               |                 |                 |
| Approval Details                                                                        |                                                            |                      |               |                 |                 |
| Contract Title                                                                          | Standard Language Review                                   | / Test               |               | Step Number     | 3               |
| Approval Team                                                                           | Approvers - Campus Even                                    | ts 👻                 |               | Approver(s)     | Amanda Fudala 🔎 |
| Approval Packet Files                                                                   | • 1333 - Standard Langu                                    | age Review Test.docx |               |                 |                 |
|                                                                                         | Refresh Approval Packet                                    | ]                    |               |                 |                 |
| Approval Status                                                                         | Pending Approval 👻 🗲                                       |                      |               |                 |                 |
| Date Approved/Rejected                                                                  |                                                            | Approved/Rejected By | <b>Q</b>      |                 |                 |
| Approval Running Notes                                                                  |                                                            |                      |               |                 |                 |
|                                                                                         |                                                            |                      |               |                 |                 |
| Contract Details                                                                        |                                                            |                      |               |                 |                 |
| Contract Company Name                                                                   | Ice Cream Fun                                              | Contract Owner       | Amanda Fudala |                 |                 |
|                                                                                         | Testing                                                    |                      |               |                 |                 |
| Contract Description                                                                    |                                                            |                      |               |                 |                 |
| Contract Description<br>Contract Requester Name                                         | Ryan McGuirk                                               |                      |               |                 |                 |
| Contract Description<br>Contract Requester Name<br>Contract Start Date                  | Ryan McGuirk<br>September 15 2017                          |                      |               |                 |                 |
| Contract Description<br>Contract Requester Name<br>Contract Start Date<br>Contract Type | Ryan McGuirk<br>September 15 2017<br>Rental - Green Center |                      |               | Contract Number | C180040         |

Once you complete your approval, the contract will proceed automatically to the next approver and you will be logged out of the system.